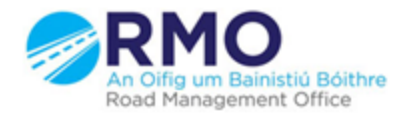

Working together effectively Ag obair go héifeachtach le chéile

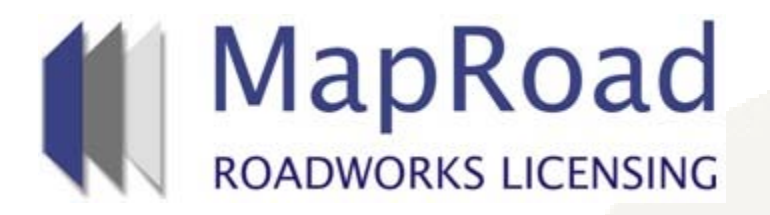

| Title:     | Validity Period Exte | nsion Through The Works Programme |
|------------|----------------------|-----------------------------------|
| Reference: | 32                   |                                   |
| Revision:  | 0                    |                                   |
| Date:      | 22/03/2017           |                                   |

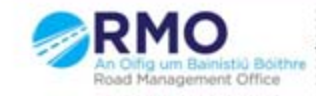

When a licence has been granted at any stage within the Validity Period the applicant can apply for an extension of the validity period(it is important to note that once the Validity Period has expired this option will not be available. Select "Request Validity Period Extension"

| $\rightarrow$ | C                 | >                        | Sec                   | ure                 | http             | s://n             | _<br>napro    | adro                             | badw                             | orksli                                | icens                                   | ing.ie                                 | e/MRL                            | _/Mar                                 | nageL                     | icens                              | e-17                                             | 039-:                                                 | 1                                           |                                                  |                                                |                     |                                              |                                         |                               |                                                |                                       |                                        |                   |   |                                                                                                    | * [                                                                                                    |
|---------------|-------------------|--------------------------|-----------------------|---------------------|------------------|-------------------|---------------|----------------------------------|----------------------------------|---------------------------------------|-----------------------------------------|----------------------------------------|----------------------------------|---------------------------------------|---------------------------|------------------------------------|--------------------------------------------------|-------------------------------------------------------|---------------------------------------------|--------------------------------------------------|------------------------------------------------|---------------------|----------------------------------------------|-----------------------------------------|-------------------------------|------------------------------------------------|---------------------------------------|----------------------------------------|-------------------|---|----------------------------------------------------------------------------------------------------|----------------------------------------------------------------------------------------------------|
|               | M<br>RO4          | ap                       |                       | Da                  | d                |                   |               |                                  |                                  |                                       |                                         |                                        |                                  |                                       |                           |                                    |                                                  |                                                       |                                             |                                                  |                                                |                     |                                              |                                         |                               |                                                |                                       |                                        |                   |   | 🚊 GMC RMO GMC Utilities Gr                                                                                                    | Help - FAC                                                                                                    |
| 2             |                   |                          | PPLIC                 | ATIC                | ONS              |                   |               |                                  |                                  |                                       |                                         |                                        |                                  |                                       |                           |                                    |                                                  |                                                       |                                             |                                                  |                                                |                     |                                              |                                         |                               |                                                |                                       |                                        |                   |   |                                                                                                    | 🖨 SETTIN                                                                                                    |
| 20            | <b>)</b> 17       | 7CO                      | 02                    | 26                  |                  |                   |               |                                  |                                  |                                       |                                         |                                        |                                  |                                       |                           |                                    |                                                  |                                                       |                                             |                                                  |                                                |                     |                                              |                                         |                               |                                                |                                       |                                        |                   |   | Lice                                                                                                    | nce Valid 🥑                                                                                                    |
| er            | ice               | Fori                     | m                     | w                   | 'orks            | For               | m             | D                                | ocu                              | mer                                   | nt F                                    | olde                                   | ٤r                               | No                                    | otific                    | atio                               | ns                                               | E                                                     | Disci                                       | ussi                                             | ons                                            | F                   | ees                                          |                                         |                               |                                                |                                       |                                        |                   |   | Actions & Info                                                                                                    | Hide Sidebar                                                                                                    |
| <5            | Pro               | gramm                    | ie -                  | 0                   | Work             | s Seg             | ment          | 5                                | Tra                              | ffic                                  | In                                      | spect                                  | ion                              |                                       |                           |                                    |                                                  |                                                       |                                             |                                                  |                                                |                     |                                              |                                         |                               |                                                |                                       |                                        |                   |   | Stage Description                                                                                                    |                                                                                                    |
| Ch<br>on      | or<br>edu<br>ifig | ks F<br>uled s<br>ured ( | Prov<br>ite w<br>date | gra<br>vork<br>to s | s and<br>ee wo   | 1e<br>any<br>orks | bloc<br>detai | ked<br>Is.<br>Activ              | day                              | s are<br><sub>Com</sub>               | shc                                     | wn I                                   | below                            | w. Cl                                 | ick '⁄                    | ∖dd S                              | lite \                                           | Vork                                                  | s Da                                        | ys' to                                           | o spe                                          | ci fy \             | Vork                                         | Day                                     | (s). (                        | Click                                          | on a                                  | iny                                    |                   |   | Ine works in relation to t<br>currently in progress. Pleas<br>Works Segments tab to<br>reinstatement of a work seg<br>completed. When all reinstat<br>been completed you can se<br>Complete' button. The Local<br>notified that they can | inition incence<br>indicate wight<br>gment has be<br>ement work<br>elect the 'Wo<br>Authority will<br>complete the |
|               | Jrat              |                          |                       |                     |                  |                   |               |                                  |                                  |                                       |                                         |                                        |                                  | v                                     | alidity                   | Perio                              | Tot<br>d: 2                                      | al Wo<br>3/02,                                        | rk Da<br>/201                               | ays: C<br>7 ->                                   | (Rem<br>23/0                                   | aining<br>5/20      | g: 10)<br>17 -                               | ) – Re<br>Requ                          | est V                         | alidit                                         | dition<br>/ Peri                      | al Wor<br>od Ex                        | k Day:<br>tensior |   | inspections and assessment fo                                                                                                    | or Sign-Off.<br>) Hide Stage Ir                                                                                    |
|               | Jrat              |                          | -ebru                 | Jary                | 2017             |                   |               |                                  |                                  | Mar                                   | ch 2                                    | 017                                    |                                  | v                                     | alidity                   | Perio                              | Tot<br>od: 2<br>Ap                               | al Wo<br>3/02,<br>ril 20                              | ork Da<br>/201<br>017                       | ays: C<br>7 ->                                   | (Rem<br>23/0                                   | ainin<br>5/20       | g: 10)<br>17 - 1                             | ) – Re<br>Requ<br>Ma                    | est V<br>ay 20                | alidit                                         | lition<br>/ Peri                      | al Wor<br>od Ex                        | k Day:<br>tensior |   | inspections and assessment fo<br>①<br>Licence Actions:                                                                                                    | or Sign-Off.<br>) Hide Stage Ir                                                                                    |
|               | Mo                | Tu                       | <b>Tebru</b><br>We    | <b>lary</b><br>Th   | 201 7<br>Fr      | Sa                | Su            | Mo                               | Tu                               | Mar<br>We                             | <b>ch 2</b><br>Th                       | 017<br>Fr                              | Sa                               | v<br>Su                               | alidity<br>Mo             | <b>Peric</b><br>Tu                 | Tot<br>od: 2<br>Ap<br>We                         | al Wo<br>3/02,<br>ril 20<br>Th                        | rk Da<br>/201<br>017<br>Fr                  | ays: C<br>7 -><br>Sa                             | (Rem<br>23/0<br>Su                             | Mo                  | g: 10)<br>17 - 1<br>Tu                       | ) – Re<br>Requ<br>Ma<br>We              | eques<br>est V<br>ay 20<br>Th | alidite<br>17<br>Fr                            | dition<br>/ Peri<br>Sa                | al Wor<br>od Ex<br>Su                  | k Day:<br>tensior |   | inspections and assessment fo<br>Licence Actions:<br>Works Complete                                                                                                    | or Sign-Off.<br>) Hide Stage II                                                                                    |
|               | Mo                | Tu                       | F <b>ebru</b><br>We   | i <b>ary</b><br>Th  | 2017<br>Fr       | Sa                | Su            | Mo                               | Tu<br>7                          | Mar<br>We<br>1<br>8                   | <b>ch 2</b><br>Th<br>2<br>9             | 017<br>Fr<br>3                         | Sa<br>4<br>11                    | V<br>Su<br>5<br>12                    | alidita<br>Mo             | Tu<br>4                            | Tot<br>od: 2<br>Ap<br>We                         | al Wo<br>3/02,<br>ril 20<br>Th<br>6                   | rk Da<br>/201<br>017<br>Fr<br>7             | ays: C<br>7 -><br>Sa<br>1<br>8                   | (Rem<br>23/0<br>Su<br>2<br>9                   | Mo<br>1<br>8        | 9: 10)<br>17 - 1<br>Tu<br>2<br>9             | ) - Requ<br>Requ<br>We<br>3             | ay 20<br>Th<br>4              | alidite                                        | Sa<br>13                              | Su<br>7<br>14                          | k Day:<br>tensior |   | inspections and assessment fo<br>Licence Actions:<br>Works Complete<br>Options:                                                                                                    | or Sign-Off.<br>) Hide Stage I                                                                                     |
|               | Mo                | Tu                       | F <b>ebru</b><br>We   | Th                  | 201 7<br>Fr      | Sa                | Su            | Мо<br>6<br>13                    | Tu<br>7<br>14                    | <b>Mar</b><br>We<br>1<br>8            | <b>ch 2</b><br>Th<br>2<br>9<br>16       | 017<br>Fr<br>3<br>10                   | Sa<br>4<br>11                    | Su<br>5<br>12<br>19                   | Mo<br>3                   | Tu<br>Tu<br>11                     | Tot<br>od: 2<br>Ap<br>We<br>5                    | al Wo<br>3/02,<br>ril 20<br>Th<br>6<br>13             | rk Da<br>/201<br>017<br>Fr<br>7<br>14       | ays: C<br>7 -><br>Sa<br>1<br>8<br>15             | (Rem<br>23/0<br>Su<br>2<br>9<br>16             | Mo<br>1<br>15       | 9: 10)<br>17 - 1<br>Tu<br>2<br>9<br>16       | ) - Requ<br>Requ<br>We<br>3<br>10       | ay 20<br>Th<br>11             | Fr Add<br>alidite<br>17<br>Fr<br>5<br>12<br>19 | Sa<br>6<br>13<br>20                   | al Wor<br>od Ex<br>Su<br>7<br>14<br>21 | k Day:<br>tensior | ۲ | Options:<br>Copy Application                                                                                                    | or Sign-Off.<br>) Hide Stage I                                                                                     |
|               | Mo                | Tu                       | <b>∙ebrι</b><br>We    | Th                  | 2017<br>Fr<br>24 | Sa<br>2 5         | Su<br>26      | Mo<br>6<br>13<br>20              | <b>Tu</b><br>7<br>14<br>21       | Mar<br>We<br>1<br>15<br>22            | rch 2<br>Th<br>2<br>9<br>16<br>23       | 017<br>Fr<br>3<br>10<br>17<br>24       | Sa<br>4<br>11<br>18<br>25        | Su<br>5<br>12<br>19<br>26             | Mo<br>3<br>10             | Perio<br>Tu<br>4<br>11             | Tot<br>od: 2<br>Ap<br>We<br>5<br>12<br>19        | al Wo<br>3/02,<br>ril 20<br>Th<br>6<br>13<br>20       | rk Da<br>/201<br>D17<br>Fr<br>7<br>14<br>21 | ays: C<br>7 -><br>Sa<br>1<br>8<br>15<br>22       | (Rem<br>23/0<br>Su<br>2<br>9<br>16<br>23       | Mo<br>1<br>15<br>22 | g: 10)<br>17 - 1<br>Tu<br>2<br>9<br>16<br>23 | ) - Requ<br>Requ<br>We<br>3<br>10<br>17 | Th<br>4<br>11<br>18           | t Add<br>alidite<br>17<br>Fr<br>5<br>12<br>19  | Sa<br>6<br>13<br>20                   | Su<br>Su<br>21                         | k Day:<br>tensior | ۲ | inspections and assessment fo<br>Licence Actions:<br>Works Complete<br>Options:<br>Copy Application                                                                                                    | nr Sign-Off.<br>) Hide Stage II                                                                                    |
|               | Mo<br>27          | Tu<br>28                 | T <b>ebru</b><br>We   | Th                  | 2017<br>Fr<br>24 | S.a.              | Su<br>26      | Mo<br>6<br>13<br>20<br><b>27</b> | Tu<br>7<br>14<br>21<br><b>28</b> | Mar<br>We<br>1<br>3<br>15<br>22<br>29 | rch 2<br>Th<br>2<br>9<br>16<br>23<br>30 | 017<br>Fr<br>3<br>10<br>17<br>24<br>31 | Sa<br>4<br>11<br>18<br><b>25</b> | V<br>Su<br>5<br>12<br>19<br><b>26</b> | Mo<br>3<br>10<br>17<br>24 | Tu<br>Tu<br>4<br>11<br>18<br>25    | Tot<br>od: 2:<br>Ap<br>We<br>5<br>12<br>19<br>26 | al Wo<br>3/02,<br>ril 20<br>Th<br>6<br>13<br>20<br>27 | 7<br>7<br>14<br>21<br>28                    | ays: C<br>7 -><br>Sa<br>1<br>8<br>15<br>22<br>29 | (Rem<br>23/0<br>Su<br>2<br>9<br>16<br>23<br>30 | Mo<br>1<br>15<br>22 | g: 10)<br>17 - 1<br>Tu<br>2<br>9<br>16<br>23 | ) - R(<br>Requ<br>We<br>3<br>10<br>17   | Th<br>11<br>18                | Fr<br>17<br>5<br>12<br>19                      | Sa<br>6<br>13<br>20                   | su<br>su<br>2<br>14<br>21              | k Day:<br>tensior | ۲ | inspections and assessment fo<br>Licence Actions:<br>Works Complete<br>Options:<br>Copy Application<br>Application Contacts                                                                                                    | or Sign-Off.                                                                                                    |
|               | Mo<br>27          | Tu<br>28                 | We                    | Jary<br>Th<br>23    | 2017<br>Fr<br>24 | Sa<br>25          | Su<br>26      | Mo<br>6<br>13<br>20<br><b>27</b> | Tu<br>7<br>14<br>21<br>28        | Mar<br>We<br>1<br>22<br>29            | rch 2<br>Th<br>2<br>9<br>16<br>23<br>30 | 017<br>Fr<br>3<br>10<br>17<br>24<br>31 | Sa<br>4<br>11<br>18<br><b>25</b> | V<br>Su<br>5<br>12<br>19<br><b>26</b> | Mo<br>3<br>10<br>17<br>24 | Perio<br>Tu<br>4<br>11<br>18<br>25 | Tot<br>d: 2<br>Ap<br>We<br>5<br>12<br>19<br>26   | al Wo<br>3/02,<br>ril 20<br>Th<br>13<br>20<br>27      | 7<br>7<br>14<br>21<br>28                    | ays: C<br>7 -><br>Sa<br>1<br>15<br>22<br>29      | (Rem<br>23/0<br>Su<br>2<br>9<br>16<br>23<br>30 | Mo<br>1<br>15<br>22 | g: 10)<br>17 - 1<br>7<br>2<br>9<br>16<br>23  | ) - Requ<br>Requ<br>We<br>3<br>10<br>17 | 4<br>11<br>18                 | Fr<br>5<br>12<br>19                            | lition<br>Peri<br>Sa<br>6<br>13<br>20 | Sd<br>7<br>14<br>21                    | k Day:<br>tensior | ۲ | inspections and assessment fo<br>Licence Actions:<br>Works Complete<br>Options:<br>Copy Application<br>Application Contacts<br>Thomas Enright - thomase<br>Phone: 0877415224 Address<br>Business Park, Cappagh Road,<br>Dublin 11        | e@gmcirl.com<br>Millennium<br>Millennium<br>, Ballycoolin,                                                         |

Applicant needs to 1. Identify the date to which they wish to extend the Validity Period 2. Give a reason for the extension. Once these are included select "Confirm". This will then send an email

notification to the local authority informing them of the request.

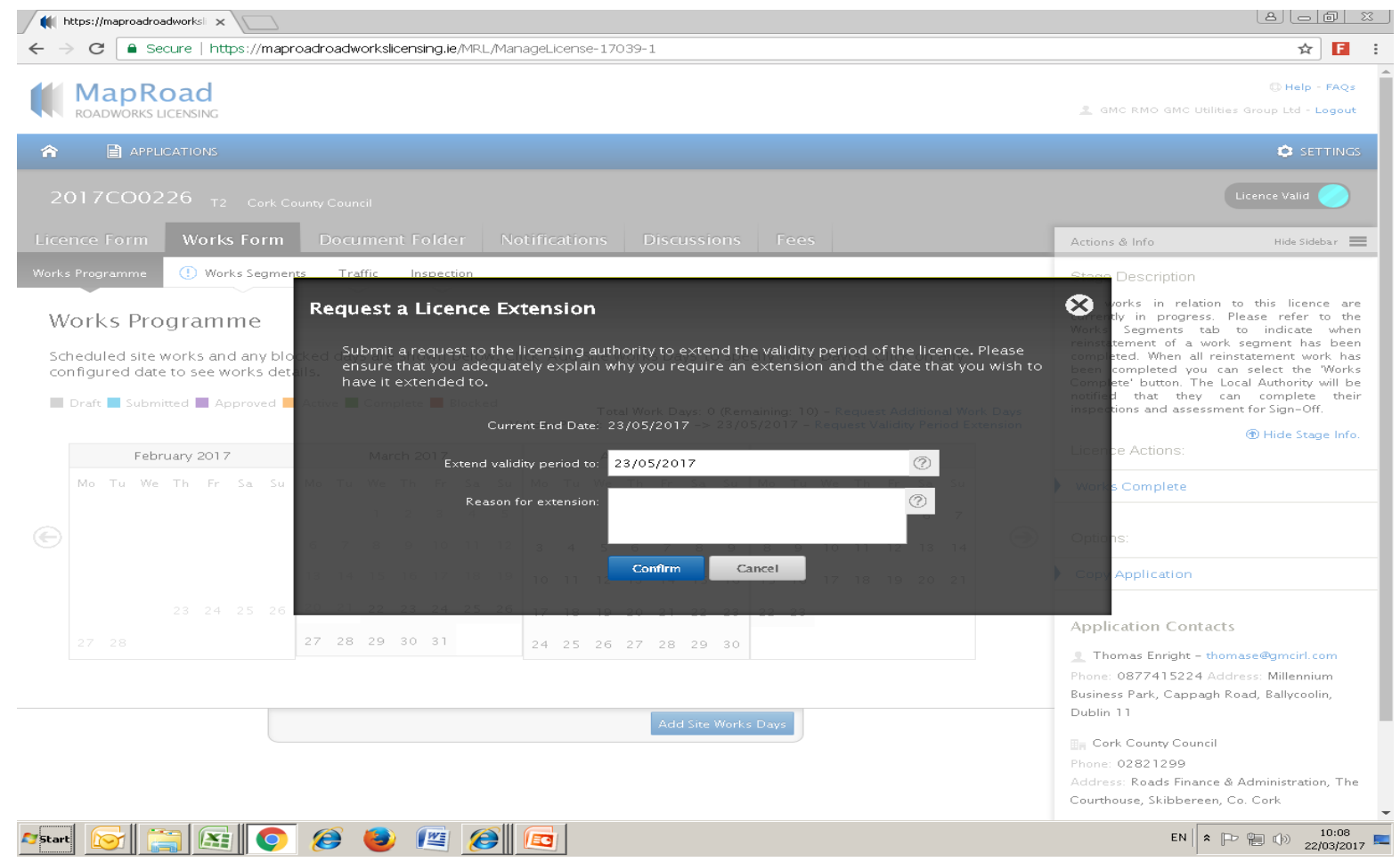

## Please submit any queries to the RMO through <u>Support@mrl.jitbit.com</u>

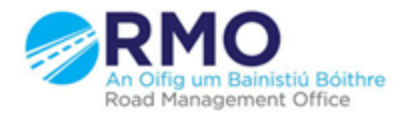

Working together effectively Ag obair go héifeachtach le chéile